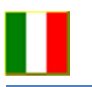

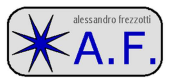

# BAND PASS FILTER - WIDE

#### RIFERIMENTI

| Genere | DATA       | Generalità               | Note | Distribuzione |
|--------|------------|--------------------------|------|---------------|
| radio  | april 2018 | Foglio excel spiegazioni |      | Af- web       |

#### GENERALITA'

Cesareeee! lo so che mi stai spiando! E allora già che ci sei fai la cortesia di scaricare il file EXCEL che ho linkato qui sotto per provarlo e vedere se funziona e se ti aggrada.

Si tratta di un file xlsm ovvero che contiene una macro. Quindi può essere che ti venga segnalato come pericoloso, ma sia il mio PC che il mio website sono controllati da antivirus (tra l'altro costano pure) e quindi sono abbastanza sicuri. (abbastanza è doveroso dirlo, il 100% non esiste, sai bene)

#### www.frezzotti.eu/af\_sec3/wbpf1.xlsm

A che serve 'sto file ? a calcolare un filtro passa banda (larga) come da tabelle Handbook 2014 ARRL. Loro (gli yankees) dicono che se la banda passante di un filtro è maggiore di circa il 20% della frequenza centrale allora è a larga banda. Se minore è a banda stretta.

| 1  | A               | В            | С           | D           | E                  |       | F        | G            | Н           |  |
|----|-----------------|--------------|-------------|-------------|--------------------|-------|----------|--------------|-------------|--|
| 1  | filtro wide ban | d pass pag 1 | 1-17 arrl I | nb 2014     | schema figura 11-3 |       |          |              | 3c, 3l      |  |
| 2  |                 | OK, per ora  |             | ordine filt | tro da 3 a 11!     |       |          |              |             |  |
| 3  | order           | 3            |             |             |                    |       |          |              |             |  |
| 4  | R1 sorg         | 1500         | Ohm         | R           |                    | ORDIN | E FILTRO |              |             |  |
| 5  | R2 load         | 1500         | Ohm         | Rload       | UTUD I             |       | Annula   |              |             |  |
| 6  | frequenza 1     | 0.98         | MHz         | 980000      | Hz                 |       |          |              |             |  |
| 7  | frequenza 2     | 1.25         | MHz         | 1E+06       | Hz 🖪               |       |          |              |             |  |
| 8  | BW              | 0.27         | MHz         | 270000      | Hz                 |       | Fc       | 1.107        |             |  |
| 9  | %BW             | 24.39471     | se è circ   | a 20% e o   | oltre è wide-band! |       |          |              |             |  |
| 10 | Wo              | 6954212      | w media     | rad/sec     |                    |       |          |              |             |  |
| 11 | QI              | 4.099249     |             |             |                    |       |          |              |             |  |
| 12 | Wc              | 1696460      | mH          | uH - uF     | nH -               | nF    | pF       |              |             |  |
| 13 | L1p             | 4.28E-05     | 0.0428      | 42.849      | 42                 | 849   |          |              |             |  |
| 14 | C1p             | 4.83E-10     |             | 0.0005      | 0.4                | 826   | 482.5735 |              |             |  |
| 15 | L2s             | 0.001019     | 1.0195      | 1019.5      | 1E+06              |       |          |              | 12          |  |
| 16 | C2s             | 2.03E-11     |             | 2E-05       | 0.0                | 203   | 20.28277 | R            |             |  |
| 17 | L3p             | 4.28E-05     | 0.0428      | 42.849      | 42                 | 849   |          |              | <u>دا</u> م |  |
| 18 | СЗр             | 4.83E-10     |             | 0.0005      | 0.4                | 826   | 482.5735 |              |             |  |
| 19 | L4s             | 0            | 0           | 0           |                    | 0     |          | Contractor - |             |  |
| 20 | C4s             | #DIV/0!      |             | #DIV/0!     | #DI                | V/0!  | #DIV/0!  | 0            | PAT THE LIP |  |

### COME SI USA IL FOGLIO EXCEL WPF1

Copia il file dove ti pare, lancialo con doppio click. Si apre Excel e vedrai una paginata di numeri con alcune celle con sfondo violetto. Quelle sono le celle in cui si può scrivere, le altre sono interdette. Si fa per evitare che un click sbagliato cancelli le formule o i valori costanti. Se vuoi avere pieno controllo vai su revisione poi su sproteggi foglio e allora puoi fare anche delle modifiche alla struttura.

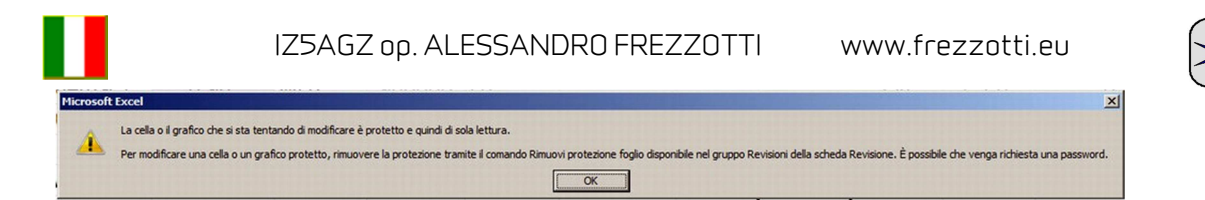

Consiglio di inserire prima i dati importanti come resistenza di terminazione e frequenze bassa e alta del passa banda e poi selezionare l'ordine del filtro con il pulsantino a scacchi che appare in alto a sinistra, tipicamente. Quel pulsante è l'avviatore di una macro (un programma in Visual Basic che lavora dentro a Excel) per personalizzare alcune funzionalità.

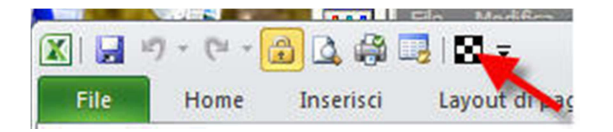

Premendolo appare una finestrella che invita a inserire l'ordine del filtro. Se non succede è perché di default il programma Excel blocca le macro. Per abilitarle ecco la sequenza di semplici click da fare.

| X                                 | Opzioni di Excel                                                                        | <u>&lt;[?</u>                                                                                                    |   |                                                                                                |                                                                                                    |
|-----------------------------------|-----------------------------------------------------------------------------------------|----------------------------------------------------------------------------------------------------|---|------------------------------------------------------------------------------------------------|----------------------------------------------------------------------------------------------------|
| Pile Home Inseri:                 | Generale<br>Formule                                                                     | Protezione dei documenti e integrità del computer.                                                                                                    | 0 | ioni di Excel<br>entro protezione                                                              |                                                                                                    |
| Salva con nome                    | Strumenti di correzione                                                                 | Tutela della privacy                                                                                                    |   | Autori attendibili                                                                             | Impostazioni macro                                                                                                    |
| Chiudi<br>Informazioni<br>Recente | Salvataggio<br>Lingua<br>Impostazioni avanzate<br>Personalizzazione barra multifunzione | Microsoft guantizes la interactaza dei dali personali degli utenti. Per utentioni informazioni sul trattamento e la protezione dei<br>dati personali inforsotti texi tegozeti e informattive culla privacy.<br>Visualizza L'informativa sulla annao: da Microsoft fixed<br>Informativa sulla annao: da Microsoft fixed<br>Antisis utilizza coltrace. |   | Percorsi attendibili<br>Documenti attendibili<br>Componenti aggiuntivi<br>Impostazioni ActiveX | C Disattiva jutte le macro senza notifica<br>G Disattiva tutte le macro con notifica<br>C Disattiva tutte le macro trance quelle con firma digitale<br>C Attiva tutte le macro iscreta non consigliata; potrebbe venire eseguito codice pericolosio) |
| Nuovo                             | Barra di accesso rapido                                                                 | Sicurezza e altre informazioni                                                                                                    |   | Impostazioni macro                                                                             | Impostazioni macro sviluppatori                                                                                                    |
| Stampa                            | Componenti aggiuntivi                                                                   | Ulteriori informazioni sulla tutela della privacy e sulla sicurezza in Office.com.                                                                                                    |   | Visualizzazione protetta                                                                       | Considera attendibile l'accesso al modello a oggetti dei progetti ¥BA                                                                                                    |
| Salva e invia                     | Centro protezione                                                                       | Microsoft Trustworthy Computing                                                                                                    |   | Barra messaggi                                                                                 |                                                                                                    |
| Guida<br>Dopzioni<br>Sci          |                                                                                         | Centro protezione di Microsoft Excel Centro protezione conliene importazioni per la protezione e la privacy, utili per ganarite la sicurezza del computer. E consigliabile entare di modificare tali Importazioni.                                                                                                    | I | Contenuto esterno<br>Impostazioni tipi file<br>Opzioni privacy                                 |                                                                                                    |

Siccome le impostazioni riguardano l'intero programma Excel questa è una attivazione sicura. Se si ha confidenza con la materia si può anche osare, vedi figura seguente.

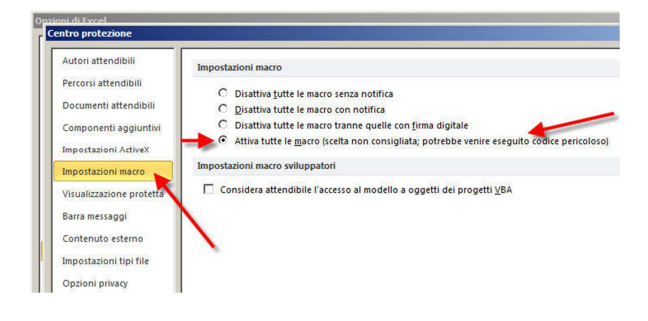

# UN FILTRO CALCOLABILE CON LE TABELLE DELL'HANDBOOK ARRL 2014

Lo schema del filtro è il seguente. Gli schemi senza valori dei componenti si assomigliano tutti. Dipende dai valori che si calcolano fare in modo che la forma della banda passante e della reiezione corrispondano a quelle sentite spesso nominare come "butterworth" o "chebitchev" o "cauer" etc.

Con questo foglio elettronico ho impostato un calcolo che produce valori per "chebitchev", ovvero un po' di ripple nella banda passante e tanta reiezione fuori banda.

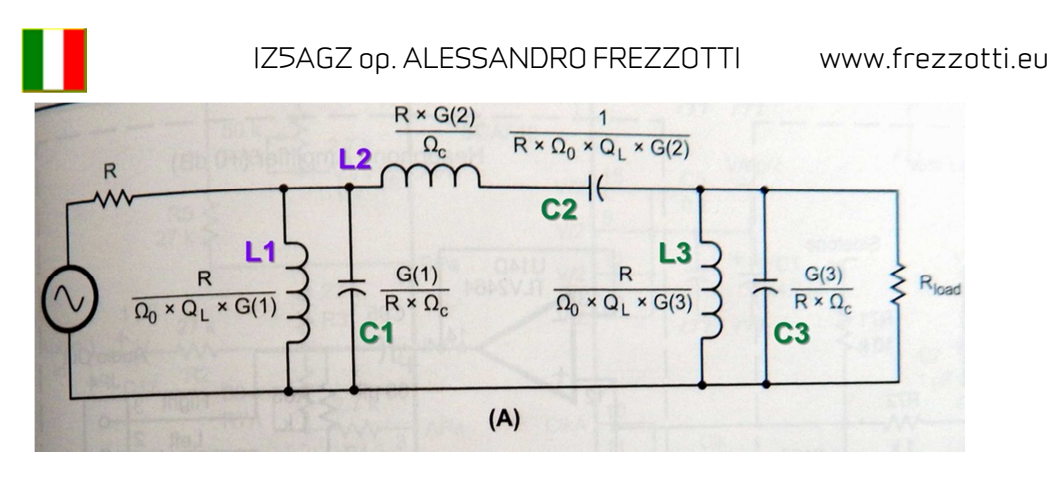

A.F.

Si vedono tre rami, L1C1 è il primo polo in shunt o parallelo. Poi L2C2 in serie, e via così.

Se si aumenta l'ordine del filtro, significa in pratica che si aggiungono coppie LC in serie poi in parallelo poi in serie etc. Il massimo numero di celle è 11, il minimo 3.

Per le curve di attenuazione si rimanda all'Handbook già citato.

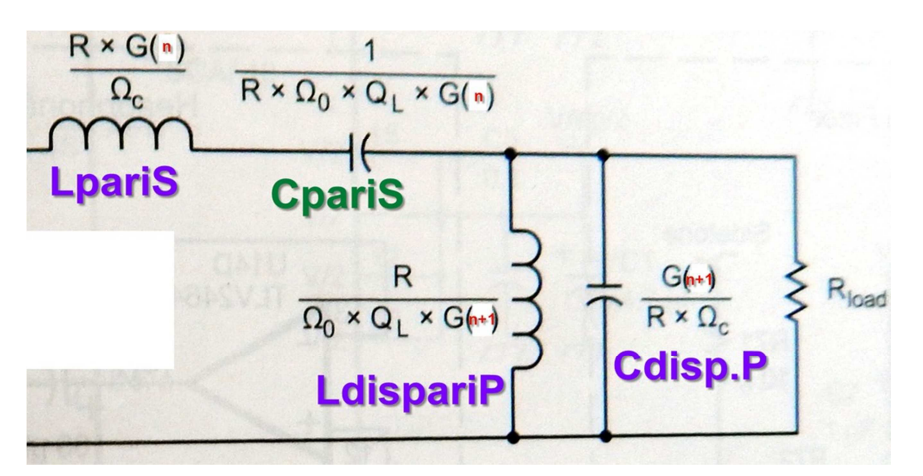

Più celle di filtro si aggiungono più le caratteristiche del filtro si esaltano, però aumentano la complessità di realizzazione e le perdite.

|     |          | 7      |         |         |          |
|-----|----------|--------|---------|---------|----------|
| Wc  | 1696460  | mH     | uH - uF | nH - nF | pF       |
| L1p | 4.28E-05 | 0.0428 | 42.849  | 42849   |          |
| C1p | 4.83E-10 |        | 0.0005  | 0.4826  | 482.5735 |
| L2s | 0.001019 | 1.0195 | 1019.5  | 1E+06   |          |
| C2s | 2.03E-11 |        | 2E-05   | 0.0203  | 20.28277 |
| L3p | 4.28E-05 | 0.0428 | 42.849  | 42849   |          |
| СЗр | 4.83E-10 |        | 0.0005  | 0.4826  | 482.5735 |
| 1.4 | 0        | 0      | 0       | 0       |          |

Nell'esempio sopra i valori calcolati sono espressi in diversi sottomultipli. L'induttanza in milliHenry e microHenry e nanoHenry. Stessa storia per le capacità. Naturalmente i valori pratici possono essere arrotondati in base ai componenti che si hanno a disposizione, che verosimilmente saranno più di uno e collegati in serie/parallelo per ottenere ogni valore indicato.

Attenzione che se le celle o l'ordine è pari allora l'impedenza di uscita è diversa da quella di entrata. Nulla vieta comunque di scambiare tra loro ingresso e uscita.

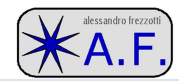

# CODICE MACRO

| Sub af 1()                                                                                       |
|--------------------------------------------------------------------------------------------------|
| Dim ORD As Integer                                                                               |
| Dim message, title, default                                                                      |
| Dim value                                                                                        |
| Workbooks("wbpf1.xlsm").Sheets("wbpf").Unprotect                                                 |
| Range("B4").Activate                                                                             |
| Workbooks("wbpf1.xlsm").Sheets("wbpf").Range("B2").value = "OK, per ora"                         |
| message = "ORDINE FILTRO"                                                                        |
| title = "SELEZIONE ORDINE FILTRO"                                                                |
| Workbooks("wbpf1.xlsm").Sheets("wbpf").Range("B2").Font.ColorIndex = 0                           |
| Workbooks("wbpf1.xlsm").Sheets("wbpf").Range("B3").Font.ColorIndex = 0                           |
| default = 3                                                                                      |
| ORD = InputBox(message, title, default)                                                          |
| Workbooks("wbpf1.xlsm").Sheets("wbpf").Range("b3") = ORD                                         |
| Select Case ORD                                                                                  |
| Case 3                                                                                           |
| Workbooks("wbpf1.xlsm").Sheets("wbpf").Range("J3:j14").value = Range("K3:K14").value             |
| Case 4                                                                                           |
| Workbooks("wbpf1.xlsm").Sheets("wbpf").Range("J3:j14").value = Range("L3:L14").value             |
| Case 5                                                                                           |
| Workbooks("wbpf1.xlsm").Sheets("wbpf").Range("J3:j14").value = Range("M3:M14").value             |
| Case 6                                                                                           |
| Workbooks("wbpf1.xlsm").Sheets("wbpf").Range("J3:J14").value = Range("N3:N14").value             |
| Case 7                                                                                           |
| Workbooks("wbpf1.xlsm").Sheets("wbpf").Range("J3:J14").value = Range("O3:O14").value             |
| Case 8                                                                                           |
| Workbooks("wbpf1.xlsm").Sheets("wbpf").Range("J3:J14").value = Range("P3:P14").value             |
| Case 9                                                                                           |
| Workbooks("wbpf1.xlsm").Sheets("wbpf").Range("J3:J14").value = Range("Q3:Q14").value             |
| Case 10                                                                                          |
| Workbooks("wbpf1.xlsm").Sheets("wbpf").Range("J3:j14").value = Range("R3:R14").value             |
| Case 11                                                                                          |
| Workbooks("wbpf1.xlsm").Sheets("wbpf").Range("J3:J14").value = Range("S3:S14").value             |
| Case Else                                                                                        |
| Workbooks("wbpf1.xlsm").Sheets("wbpf").Range("J3:j14").value = 1                                 |
| Workbooks("wbpf1.xlsm").Sheets("wbpf").Range("B2").value = "ERRORE !"                            |
| Workbooks("wbpf1.xlsm").Sheets("wbpf").Range("B2").Font.ColorIndex = 3                           |
| Workbooks("wbpf1.xlsm").Sheets("wbpf").Range("B3").Font.ColorIndex = 3                           |
| End Select                                                                                       |
| 'controlla se è wide o narrow                                                                    |
| lf (Workbooks("wbpf1.xlsm").Sheets("wbpf").Range("B9").value) < 15 Then                          |
| Workbooks("wbpf1.xlsm").Sheets("wbpf").Range("B9").Font.ColorIndex = 3                           |
| Workbooks("wbpf1.xlsm").Sheets("wbpf").Range("c9").Font.ColorIndex = 3                           |
| Workbooks("wbpf1.xlsm").Sheets("wbpf").Range("c9").value = "se è minore 15% è narrow-band!"      |
| Workbooks("wbpf1.xlsm").Sheets("wbpf").Range("B2").value = "ERRORE !"                            |
| Workbooks("wbpf1.xlsm").Sheets("wbpf").Range("B2").Font.ColorIndex = 3                           |
| Else                                                                                             |
| Workbooks("wbpf1.xlsm").Sheets("wbpf").Range("B9").Font.ColorIndex = 0                           |
| Workbooks("wbpf1.xlsm").Sheets("wbpf").Range("c9").Font.ColorIndex = 0                           |
| Workbooks("wbpf1.xlsm").Sheets("wbpf").Range("c9").value = "se è circa 20% e oltre è wide-band!" |
| End If                                                                                           |
| Workbooks("wbpf1.xlsm").Sheets("wbpf").Protect                                                   |
| End Sub                                                                                          |
|                                                                                                  |

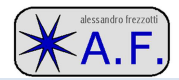

# 

Ovviamente a corredo dell'Handbook c'è anche un programma carinissimo che fa tutto il calcolo di tutti i filtri possibili, ma a volte sono pigro e mi sembra di fare prima ad usare Excel....

In effetti per impostare il primo pezzo con ordine 3 ed una semplice macro ho impiegato un ora. Poi per tutto il resto, correggere errori di battitura, bachi naturali, ricordarmi alcune cose e prove varie mi ci è voluto tutto il tempo libero di una domenica, ovviamente quello rimasto libero dagli obblighi verso xantippe....

ciao

Buon divertimento, Alessandro Frezzotti